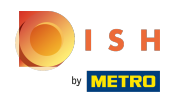

### (i) La première étape consiste à ouvrir booq.platform et à cliquer sur Self-service.

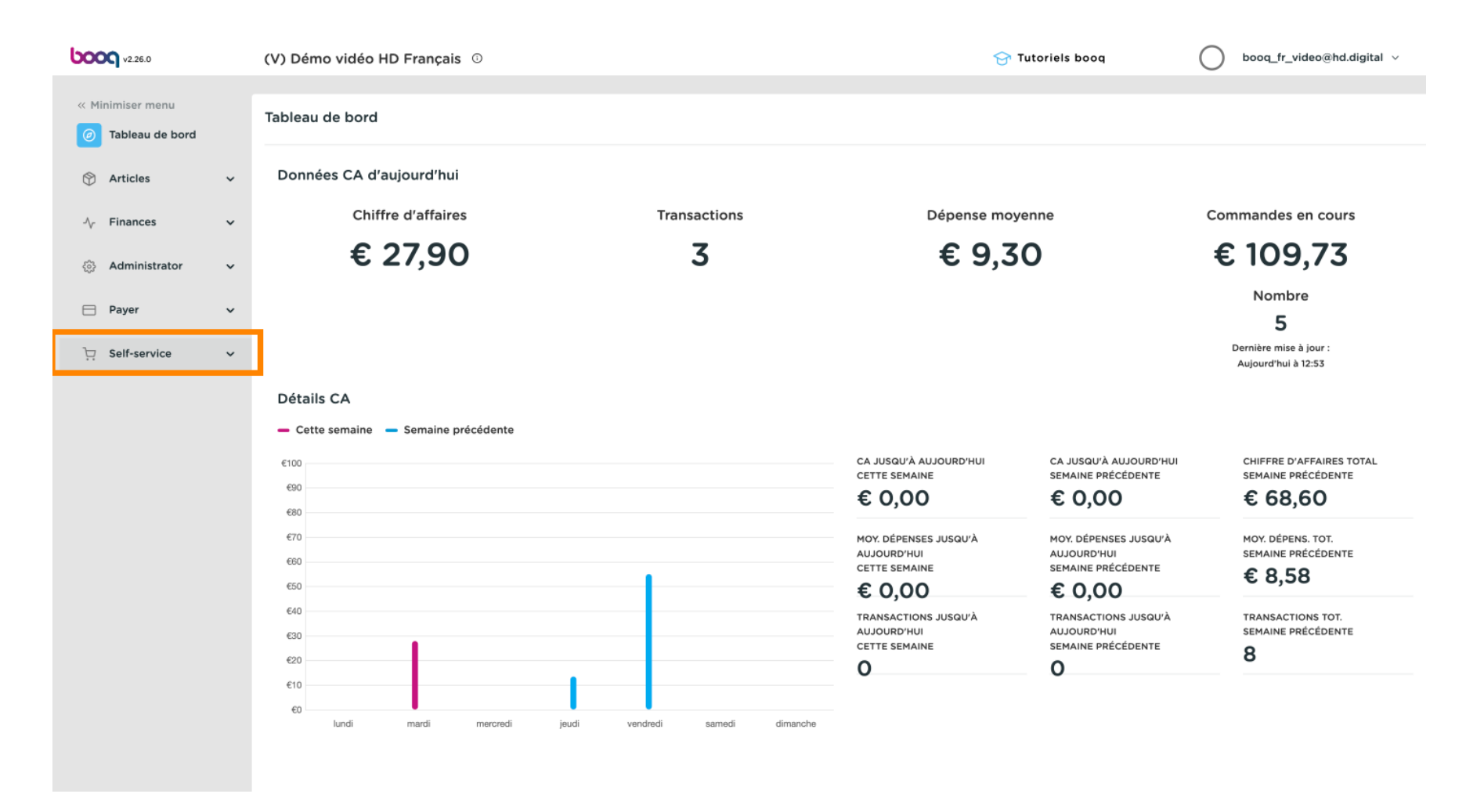

#### (i) Cliquez sur Canaux de vente.

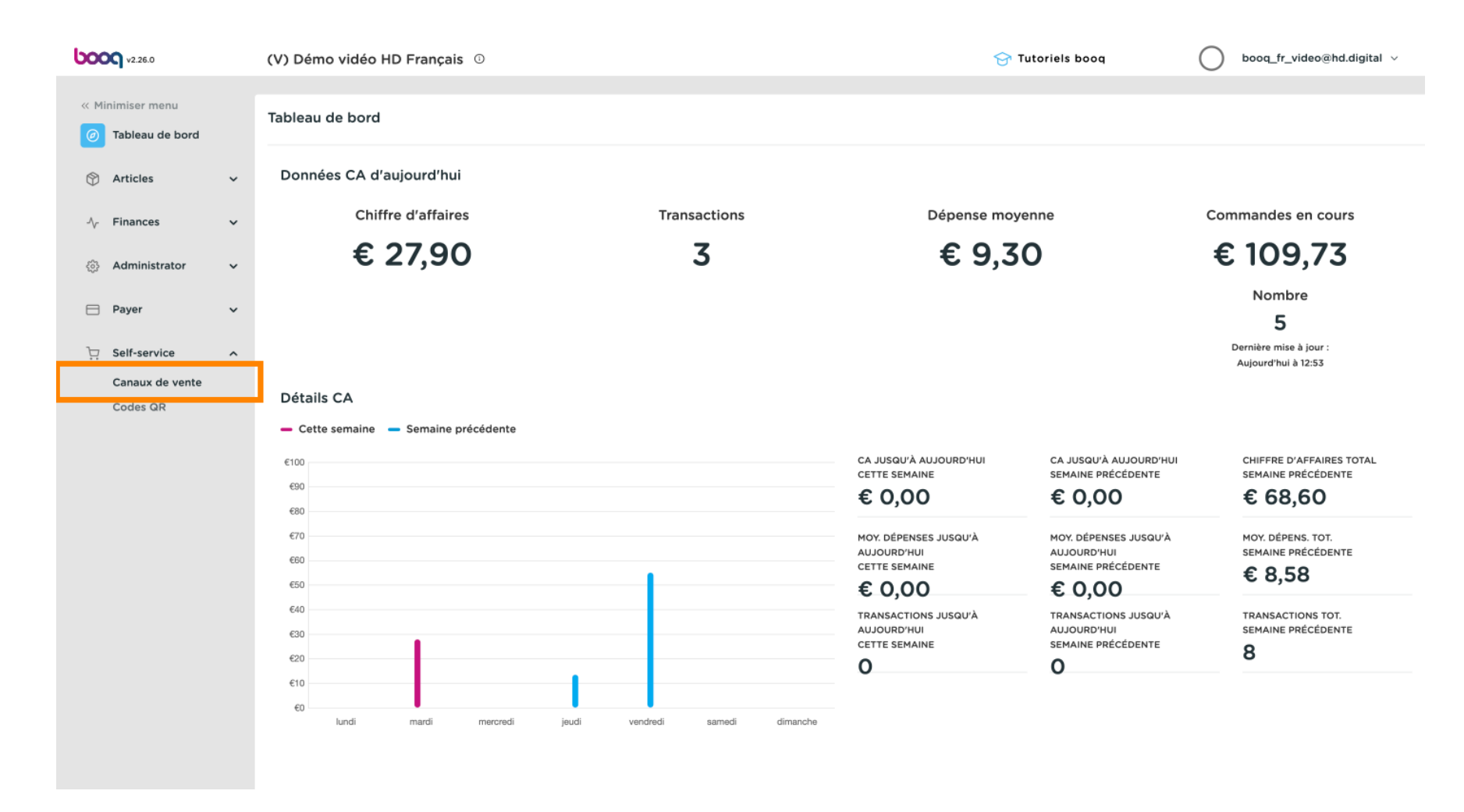

![](_page_2_Picture_0.jpeg)

# () Cliquez sur l'icône du stylo.

| V2.26.0                             |   | (V) Démo | vidéo HD Français    | 0      |              |             |                                         | 😚 Tutoriels booq | $\bigcirc$ | bood_ | fr_video@hd.digital $\vee$ |
|-------------------------------------|---|----------|----------------------|--------|--------------|-------------|-----------------------------------------|------------------|------------|-------|----------------------------|
| « Minimiser menu                    |   |          |                      |        |              |             |                                         |                  |            |       |                            |
| <ul> <li>Tableau de bord</li> </ul> |   | Canaux d | e vente (1 canaux de | vente) |              |             |                                         |                  |            |       |                            |
| 0                                   |   | Q (      | Taper pour chercher  |        |              |             |                                         |                  |            | :=    | Afficher 50 ~ données      |
| Articles                            | ~ |          | Nom 🗘                |        | Établissemen | nt 0        | Type 🗘                                  |                  | URL        |       |                            |
| $-\sqrt{r}$ Finances                | ~ |          | Démo Vidéo HD Fra    | nce    | Démo vidéo   | HD Français | QR                                      |                  |            |       |                            |
| ද්‍රි Administrator                 | ~ |          |                      |        |              |             |                                         |                  |            |       |                            |
| Payer                               | ~ |          |                      |        |              |             |                                         |                  |            |       |                            |
| _                                   |   |          |                      |        |              |             |                                         |                  |            |       |                            |
| Self-service                        | ^ |          |                      |        |              |             |                                         |                  |            |       |                            |
| Canaux de vente                     |   |          |                      |        |              |             |                                         |                  |            |       |                            |
| Codes GR                            |   |          |                      |        |              |             |                                         |                  |            |       |                            |
|                                     |   |          |                      |        |              |             |                                         |                  |            |       |                            |
|                                     |   |          |                      |        |              |             |                                         |                  |            |       |                            |
|                                     |   |          |                      |        |              |             |                                         |                  |            |       |                            |
|                                     |   |          |                      |        |              |             |                                         |                  |            |       |                            |
|                                     |   |          |                      |        |              |             |                                         |                  |            |       |                            |
|                                     |   |          |                      |        |              |             |                                         |                  |            |       |                            |
|                                     |   |          |                      |        |              |             |                                         |                  |            |       |                            |
|                                     |   |          |                      |        |              |             |                                         |                  |            |       |                            |
|                                     |   |          |                      |        |              |             |                                         |                  |            |       |                            |
|                                     |   |          |                      |        |              |             |                                         |                  |            |       |                            |
|                                     |   |          |                      |        |              |             |                                         |                  |            |       |                            |
|                                     |   |          |                      |        |              |             |                                         |                  |            |       |                            |
|                                     |   |          |                      |        |              |             | 1 C C C C C C C C C C C C C C C C C C C |                  |            |       |                            |

![](_page_3_Picture_0.jpeg)

## () Cliquez sur le champ de texte à côté de Nom\* et ajoutez ou modifiez le nom.

| <b>6000</b> v2.26.0                 | Modifier QR             | Général                                   |                       |          |     |
|-------------------------------------|-------------------------|-------------------------------------------|-----------------------|----------|-----|
| « Minimiser menu                    | Général                 | Nom <sup>®</sup> Démo Vidéo HD Fra        | nce                   |          |     |
| <ul> <li>Tableau de bord</li> </ul> | 🖉 Contenu               | Établissement                             |                       |          |     |
| 💮 Articles 🗸 🗸                      | Apparence               | Démo vidéo HD Français                    |                       |          |     |
| -√ Finances ✓                       | \$ Pourboire            | Interaction client                        |                       |          |     |
| 🖏 Administrator 🗸                   | Informations juridiques | Autoriser une remarque sur<br>la commande |                       |          |     |
| 🗎 Payer 🗸 🗸                         |                         | Damme (humana laurana                     |                       |          |     |
| C Self-service                      |                         | Parametrages langue                       |                       |          |     |
| Canaux de vente<br>Codes QR         |                         | Langues                                   | Français, Néerlandais |          |     |
| cours an                            |                         | Langue par défaut*                        | Français V            |          |     |
|                                     |                         | Identification                            |                       |          |     |
|                                     |                         | Votre référence                           |                       |          |     |
|                                     |                         | ID                                        | 19                    |          |     |
|                                     |                         |                                           |                       |          |     |
|                                     |                         |                                           |                       |          |     |
|                                     |                         |                                           |                       |          |     |
|                                     |                         |                                           |                       |          |     |
|                                     |                         |                                           |                       |          |     |
|                                     |                         |                                           |                       |          |     |
|                                     |                         |                                           |                       | Sauvegar | der |

![](_page_4_Picture_0.jpeg)

## () Cliquez sur le champ à côté de Langues pour ajouter ou modifier des langues.

| <b>0000</b> v2.26.0 | Modifier QR               | Général                                   |                              |     | FERMER 🚫 |
|---------------------|---------------------------|-------------------------------------------|------------------------------|-----|----------|
| « Minimiser menu    | 🚱 Général                 | Nom <sup>*</sup> Démo Vidéo HD Fra        | ance                         |     |          |
| Ø Tableau de bord   | 🕑 Contenu                 | Établissement                             |                              |     |          |
| 🕲 Articles 🗸 🗸      | Apparence                 | Démo vidéo HD Français                    |                              |     |          |
| -/\- Finances 🗸 🗸   | \$ Pourboire              | Interaction client                        |                              |     |          |
| 💮 Administrator 🗸   | D Informations juridiques | Autoriser une remarque sur<br>la commande |                              |     |          |
| 🖯 Payer 🗸 🗸         |                           |                                           |                              |     |          |
| 📜 Self-service 🔨    |                           | Paramétrages langue                       |                              |     |          |
| Canaux de vente     |                           | Langues                                   | Français, Néerlandais $\vee$ |     |          |
| Codes GR            |                           | Langue par défaut*                        | Français ~                   |     |          |
|                     |                           | Identification                            |                              |     |          |
|                     |                           | Votre référence                           |                              |     |          |
|                     |                           | ID                                        | 19                           |     |          |
|                     |                           |                                           |                              |     |          |
|                     |                           |                                           |                              |     |          |
|                     |                           |                                           |                              |     |          |
|                     |                           |                                           |                              |     |          |
|                     |                           |                                           |                              |     |          |
|                     |                           |                                           |                              | Sau | vegarder |

![](_page_5_Picture_0.jpeg)

## **(**)

# Cochez votre sélectio activée.

### Cochez votre sélection. Remarque: une fois que la case à côté de votre sélection est bleue, elle est

| V0000 v2.26.0                                    | Modifier QR             | Général                                     | FERMER (X)  |
|--------------------------------------------------|-------------------------|---------------------------------------------|-------------|
| « Minimiser menu                                 | (ô) Général             | Nom* Démo Vidéo HD France                   |             |
| Tableau de bord                                  | 🖒 Contenu               | Établissement                               |             |
| 🕲 Articles 🗸 🗸                                   | Apparence               | Démo vidéo HD Français                      |             |
| -\ <sub>7</sub> Finances ✓                       | \$ Pourboire            | Interaction client                          |             |
| <ul> <li>Administrator</li> <li>Payer</li> </ul> | Informations juridiques | Autoriser une remarque sur 🚺<br>la commande |             |
| Self-service                                     |                         | Paramétrages langue                         |             |
| Canaux de vente                                  |                         | Langues Français, Néerlandais $\lor$        |             |
| Codes QR                                         |                         | Langue par défaut*                          |             |
|                                                  |                         | Identification Grançais                     |             |
|                                                  |                         | Votre référence Ukrainien                   |             |
|                                                  |                         | ID 19                                       |             |
|                                                  |                         |                                             |             |
|                                                  |                         |                                             | Sauvegarder |

![](_page_6_Picture_0.jpeg)

## () Cliquez sur le champ à côté de Langue par défaut\* pour définir votre langue par défaut.

| <b>5000</b> v2.26.0                 | Modifier QR             | Général                               | FERMER 🛞    |
|-------------------------------------|-------------------------|---------------------------------------|-------------|
| « Minimiser menu                    | 😥 Général               | Nom <sup>*</sup> Démo Vidéo HD France |             |
| <ul> <li>Tableau de bord</li> </ul> | 🗹 Contenu               | Établissement                         |             |
| 🕎 Articles 🗸 🗸                      | Apparence               | Démo vidéo HD Français                |             |
| -√ Finances ✓                       | \$ Pourboire            | Interaction client                    |             |
| 🚯 Administrator 🗸 🗸                 | Informations juridiques | Autoriser une remarque sur            |             |
| 🖶 Payer 🗸 🗸                         |                         |                                       |             |
| . Self-service ^                    |                         | Paramétrages langue                   |             |
| Canaux de vente                     |                         | Langues Français, Néerlandais $\vee$  |             |
| Codes QR                            |                         | Langue par défaut*                    |             |
|                                     |                         | Identification                        |             |
|                                     |                         | Votre référence                       |             |
|                                     |                         | ID 19                                 |             |
|                                     |                         |                                       |             |
|                                     |                         |                                       |             |
|                                     |                         |                                       |             |
|                                     |                         |                                       |             |
|                                     |                         |                                       |             |
|                                     |                         |                                       | Sauvegarder |

![](_page_7_Picture_0.jpeg)

# (i) Faites votre sélection en cliquant sur la langue préférée.

| <b>0009</b> v2.26.0        | Modifier QR             | Général                               | FERMER 🗴   |
|----------------------------|-------------------------|---------------------------------------|------------|
| « Minimiser menu           | Général                 | Nom <sup>*</sup> Démo Vidéo HD France |            |
| ⑦ Tableau de bord          | 🖒 Contenu               | Établissement                         |            |
| Articles                   | Apparence               | Démo vidéo HD Français                |            |
| -\r Finances 🗸             | \$ Pourboire            | Interaction client                    |            |
| <i> Administrator &lt;</i> | Informations juridiques | Autoriser une remarque sur            |            |
| 🖯 Payer 🗸                  |                         |                                       |            |
| ेः Self-service ^          |                         | Paramétrages langue                   |            |
| Canaux de vente            |                         | Langues Français, Néerlandais V       |            |
| Codes QR                   |                         | Langue par défaut* Français V         |            |
|                            |                         | Identification<br>Néerlandais         |            |
|                            |                         | Votre référence                       |            |
|                            |                         | ID 19                                 |            |
|                            |                         |                                       |            |
|                            |                         |                                       |            |
|                            |                         |                                       |            |
|                            |                         |                                       |            |
|                            |                         |                                       |            |
|                            |                         |                                       |            |
|                            |                         |                                       | auvegarder |

![](_page_8_Picture_0.jpeg)

# () Cliquez sur Sauvegarder.

| <b>0000</b> v2.26.0              | Modifier QR             | Général                                 |        | FERMER 🗴    |
|----------------------------------|-------------------------|-----------------------------------------|--------|-------------|
| « Minimiser menu                 | 🚯 Général               | Nom <sup>®</sup> Démo Vidéo HD France   |        |             |
| Ø Tableau de bord                | 🖉 Contenu               | Établissement                           |        |             |
| 🕆 Articles 🗸                     | Apparence               | Démo vidéo HD Français                  |        |             |
| - $\gamma$ Finances $\checkmark$ | \$ Pourboire            | Interaction client                      |        |             |
| 🛞 Administrator 🗸 🗸              | Informations juridiques | Autoriser une remarque sur              |        |             |
| 🗖 Payer 🗸 🗸                      |                         | Baramétragos languo                     |        |             |
| Canaux de vente                  |                         |                                         |        |             |
| Codes QR                         |                         | Langue par défaut <sup>*</sup> Français | ~<br>~ |             |
|                                  |                         | Identification                          |        |             |
|                                  |                         | Votre référence                         |        |             |
|                                  |                         | ID 19                                   |        |             |
|                                  |                         |                                         |        |             |
|                                  |                         |                                         |        |             |
|                                  |                         |                                         |        |             |
|                                  |                         |                                         |        |             |
|                                  |                         |                                         |        | Sauvegarder |

![](_page_9_Picture_0.jpeg)

# 🥡 Ça y est.

| <b>0000</b> v2.26.0                                 |   | (V) Démo vidéo HD Français 🕚                                 |                        | 6      | ĵ Tutoriels booq C | ) booq_fr_video@hd.digital ~ |
|-----------------------------------------------------|---|--------------------------------------------------------------|------------------------|--------|--------------------|------------------------------|
| « Minimiser menu     ⑦ Tableau de bord     Articles | v | Canaux de vente (1 canaux de vente)<br>Q Taper pour chercher |                        |        |                    | : <u> </u>                   |
| U Antoine                                           |   | Nom 🗘                                                        | Établissement 🗘        | Type 🗘 | URL                |                              |
| -\∕ <sub>℃</sub> Finances                           | ~ | Démo Vidéo HD France                                         | Démo vidéo HD Français | QR     |                    |                              |
| දිලි Administrator                                  | ~ |                                                              |                        |        |                    |                              |
| Payer                                               | ~ |                                                              |                        |        |                    |                              |
| Self-service                                        | ^ |                                                              |                        |        |                    |                              |
| Canaux de vente                                     |   |                                                              |                        |        |                    |                              |
|                                                     |   |                                                              |                        |        |                    |                              |
|                                                     |   |                                                              |                        | 1      |                    |                              |

![](_page_10_Picture_0.jpeg)

![](_page_10_Picture_2.jpeg)

Scan to go to the interactive player